# Manuel d'instructions et d'installation de SippLink

## Introduction

Complément aux Instructions d'utilisation RÉF. 8320 pour l'utilisation du système de mesure de l'urine Sippi visant à expliquer la manière dont le logiciel SippLink RÉF. 1405, un accessoire de Sippi Base Unit BLE Sippi RÉF. 1104, permet la communication avec des systèmes externes.

## **Description du produit**

Le logiciel SippLink permet le transfert d'informations entre le Sippi et un système externe, par exemple un système de gestion des données sur les patients (PDMS). Le logiciel envoie des données de mesure sous forme de messages HL7 en provenance du Sippi par l'intermédiaire d'un transfert TCP/IP. SippLink est exécuté sur un ordinateur utilisant le système d'exploitation Windows. Pour des informations détaillées, reportez-vous aux exigences d'installation ci-dessous.

# Instructions pour la connexion sans fil

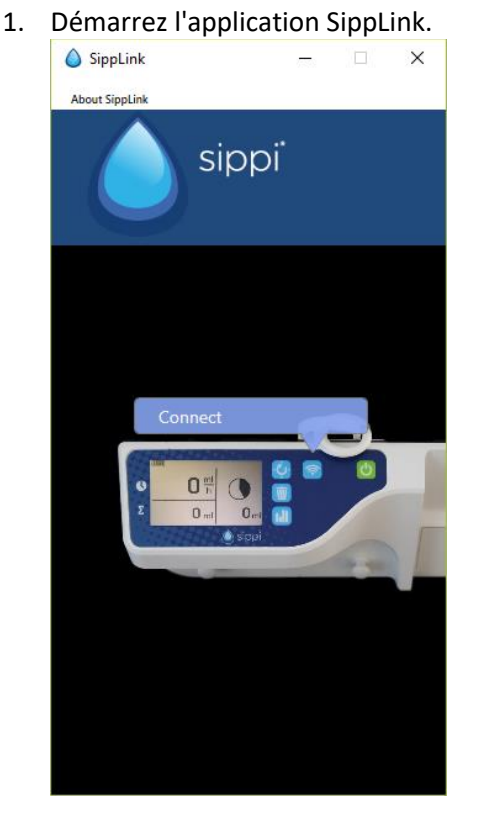

2. Démarrez le Sippi et appuyez sur le bouton de communication  $\widehat{$  .

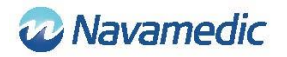

3. Choisissez le dispositif Sippi correct (numéro de série du Sippi) et comparez-le au numéro de série du Sippi qui doit être connecté. Il sera actif pendant 30 secondes après la pression sur le bouton de communication.

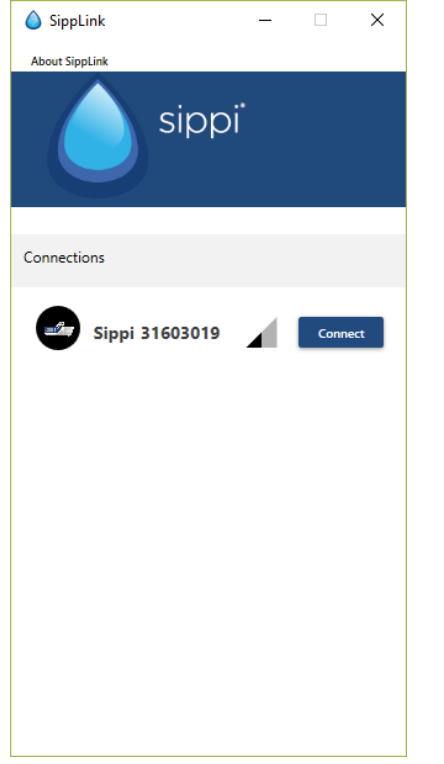

4. Saisissez une ID (une ID de patient ou une ID de lit, selon le réglage dans le fichier de configuration, voir la section Réglages ci-dessous).

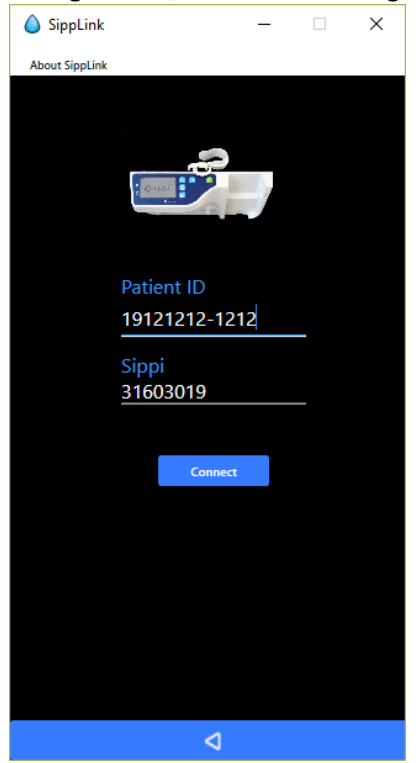

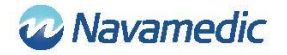

5. Acceptez la connexion (confirmez l'ID) en appuyant sur le bouton de synchronisation Sur le Sippi quand cela est demandé.

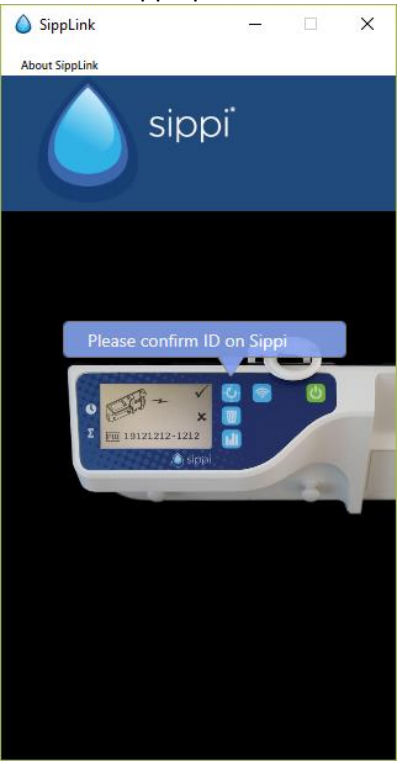

SippLink va continuer à se connecter. Le symbole sans fil ? devient visible lorsque la connexion est établie.

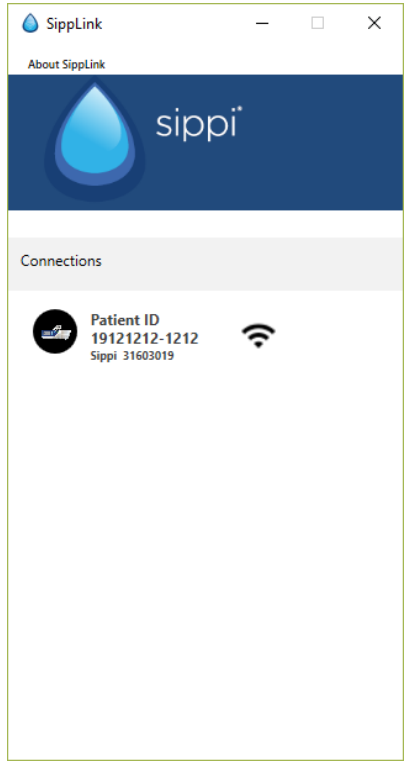

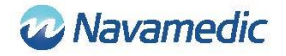

#### Déconnexion

Pour déconnecter manuellement, appuyez et maintenez enfoncé le bouton de

communication 🛜 sur le Sippi.

Dès que SippLink a détecté la déconnexion, le symbole sans fil est remplacé par un symbole sans fil barré 🞘.

| 💧 SippLink                                  |     | _   |   | × |
|---------------------------------------------|-----|-----|---|---|
| About SippLink                              |     |     |   |   |
| si 🌔                                        | ipp | i   |   |   |
| Connections                                 |     |     |   |   |
| Patient ID<br>19121212-12<br>Sippi 31603019 | 212 | 1/1 | • | ۲ |

Une interruption du signal peut entraîner la perte de la connexion sans fil. Ceci sera indiqué

sur l'écran du Sippi par un symbole sans fil barré 🕅 . Les messages HL7 en provenance de SippLink vont alors cesser. Le dernier message HL7 contiendra 71341-2^BLE link status^OBSMED Disconnect.

Une interruption peut également être due à un redémarrage de l'ordinateur à partir duquel est exécuté SippLink. Une interruption due à une sortie inattendue par le programme SippLink ne donnera pas de message de déconnexion dans PDMS.

Après une interruption, vous pouvez reconnecter le Sippi en suivant les instructions cidessus. Les diurèses horaires manquées seront alors transmises par SippLink sous forme de données historiques.

### Version et fabricant

Cliquez sur À propos de SippLink pour voir la version du produit et les coordonnées du fabricant.

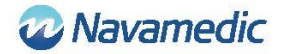

#### Remarque

- Lorsque le dispositif est connecté à un PDMS, les fonctions de synchronisation à une heure entière et de remise à zéro de la production d'urine des dernières 24 h sont automatisées
- L'heure de remise à zéro de la production d'urine des dernières 24 h (heure de production de fluide journalière) est contrôlée par les fichiers de configuration (voir la section Réglages ci-dessous)

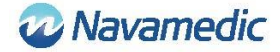

## Réglages

Deux fichiers de configuration contrôlent la configuration de SippLink : SippiConfig.txt et ClientConfig.txt. L'utilisation de deux fichiers de configuration permet d'installer le programme en tant que service, avec le service exécuté indépendamment du client. SippiConfig est utilisé pour contrôler la manière dont le programme gère les informations liées au système et au PDMS, tandis que ClientConfig contrôle les réglages associés à l'environnement et l'interface utilisateur.

Les deux fichiers sont au format JSON, ce qui signifie que les données sont collectées en groupes d'accolades séparées par des virgules, avec le nom du paramètre (ou groupe) avant deux-points suivi de sa valeur. Les noms et les valeurs peuvent être préfixés et suffixés par des guillemets (ce qui est nécessaire si des espaces ou d'autres caractères de contrôle sont utilisés à l'intérieur de noms ou de valeurs). Une liste comprend un ou plusieurs groupes séparés par des virgules à l'intérieur de crochets.

#### SippiConfig.txt

| Paramètre    | Description                                                                                                    |
|--------------|----------------------------------------------------------------------------------------------------|
| Serialport   | Le port auquel est connecté le dongle BLE. Réglé par défaut sur Auto<br>pour permettre à l'application d'identifier automatiquement le port.<br>Par exemple Auto, COM7               |
| Server       | Comprend un groupe, une adresse et un port, qui définissent le port<br>TCP/IP du PDMS. Requis pour la connexion à un serveur recevant<br>des messages HL7 en provenance de SippLink. |
| Address      | Adresse de serveur, quatre chiffres séparés par un point décimal ou<br>une adresse de serveur sous forme de texte. Par exemple 127.0.0.1,<br>PDMSSERVER, srv.data.sp                 |
| Port         | Le port TCP/IP. Par exemple 8888                                                                                                    |
| FluidDayTime | Heure de remise à zéro de la production de fluide journalière.<br>Format HH. Par exemple 09                                                                                          |

#### Exemple :

```
{
    "Serialport": "Auto",
    "Server": {
        "Address": "127.0.0.1",
        "Port": 8888
    },
    "FluidDayTime": 07
}
```

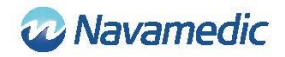

### ClientConfig.txt

| Paramètre   | Description                                                                                                    |                                                                                              |  |
|-------------|----------------------------------------------------------------------------------------------------|----------------------------------------------------------------------------------------------|--|
| UsePID      | Affectez la valeur true si l'ID du patient doit être utilisée comme identification. Sinon, affectez la valeur false.                                                                                                    |                                                                                              |  |
| UseBid      | Affectez la valeur true si l'ID de lit doit être utilisée comme identification. Sinon, affectez la valeur false.                                                                                                    |                                                                                              |  |
| RegexString | A .NET regular expression contrôlant le format d'ID de patient<br>autorisé. Par exemple "", "[12][90][0-9][0-9][0-9][0-9][0-3][0-9]-[0-<br>9]{4} [0-9A-Z]{6}" Requiert une ID au format YYYYMMDD-NNNN<br>avec 1 ou 2 en tant que premier chiffre et 9 ou 0 en tant que<br>deuxième chiffre pour l'année OU six symboles, chiffre ou lettre<br>majuscule entre A et Z.<br>"" (une chaîne vide) signifie aucune limitation |                                                                                              |  |
| Language    | Code de langue                                                                                                    |                                                                                              |  |
|             | DE<br>EN<br>FI<br>FR<br>IT<br>NL<br>NO<br>SV                                                                                                    | Allemand<br>Anglais<br>Finnois<br>Français<br>Italien<br>Néerlandais<br>Norvégien<br>Suédois |  |

Par exemple EN

### Exemple

```
{

"UsePID": true,

"UseBID": false,

"RegexString": "",

"Language": "EN"
```

}

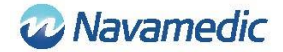

## Message HL7

SippLink reçoit des données de mesure propriétaires en provenance du Sippi une fois par minute par l'intermédiaire du matériel BLE lorsqu'il est connecté. À partir de ces données et des réglages effectués dans le fichier de configuration, des messages HL7 ORU^R01 (Unsolicited Observation Message) sont alors créés et envoyés par transfert TCP/IP, délimités par un Minimal Lower Layer Protocol (MLLP) qui utilise le caractère ASCII pour l'onglet vertical (<VT>, 0x0B) en tant qu'en-tête et le caractère de séparateur de fichiers (<FS>, 0x1C) suivi d'un retour de chariot (<CR>, 0x1D) en tant qu'ailerons.

### Construction

| Unsolicited        | Observation Message (  | Event R01)         | [HL7 v2.7 CH07] |
|--------------------|------------------------|--------------------|-----------------|
| <vt></vt>          | Starting block         |                    | [MLLP]          |
| MSH                | Message Header         | <cr><lf></lf></cr> | [HL7 v2.7 CH02] |
| PID                | Patient Identification | <cr><lf></lf></cr> | [HL7 v2.7 CH03] |
| OBR                | Observations request   | <cr><lf></lf></cr> | [HL7 v2.7 CH07] |
| OBX                | Observation result     | <cr><lf></lf></cr> | [HL7 v2.7 CH07] |
| OBX                | Observation result     | <cr><lf></lf></cr> | [HL7 v2.7 CH07] |
| :                  | :                      |                    |                 |
| :                  | :                      |                    |                 |
| <fs><cr></cr></fs> | Ending block (MLLP)    |                    | [MLLP]          |

Chaque section (MSH/PID/etc.) est séparée en interne par des séparateurs définis. SippLink utilise les séparateurs par défaut définis par la norme HL7, | ^ ~ \ &, même si SippLink utilise uniquement le séparateur de champ | et le séparateur de partie ^ dans ces messages.

Les champs de données suivants sont définis à l'aide d'un nom à l'intérieur de chevrons, tandis que le texte constant est écrit en langage clair. Plusieurs symboles sont définis en tant que XXXX et nombres NNNN.

Les parties de ORU^R01 telles que mises en œuvre par SippLink :

#### Message header (MSH):

MSH|^~\&|PAT\_DEVICE\_OBSMEDSIPPI^<*SippiSN*>|OBSMEDSIPPI|||*CateTimeMsg*>||OR U^R01^ORU\_R01|<*MsgCtrlID*>|P|2.7|<*SeqNum*><CR><LN>

| Champ de données            | Description                                                  | Format                               |
|-----------------------------|--------------------------------------------------------------|--------------------------------------|
| <sippisn></sippisn>         | Numéro de série du Sippi                                     | NNNNNNN                              |
| <datetimemsg></datetimemsg> | Date et heure du message                                     | AAAAMMJJHHMMSS                       |
| < MsgCtrlID>                | ID courante. Numéro de série du<br>Sippi + <seqnum></seqnum> | <sippisn><seqnum></seqnum></sippisn> |

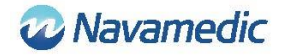

| <seqnum></seqnum>                                                                                                    | Numéro courant. Quatre chiffres                                                                                           | NNNN                                           |
|----------------------------------------------------------------------------------------------------|----------------------------------------------------------------------------------------------------|------------------------------------------------|
| Patient ID (PID):                                                                                                    |                                                                                                    |                                                |
| PID 1   <patientid></patientid>                                                                                                    | ^^^^/ ^^^/U <cr><ln></ln></cr>                                                                                            |                                                |
| Champ de donnée                                                                                                    | s Description                                                                                                    | Format                                         |
| <patientid></patientid>                                                                                                    | ID du patient comme enregistrée par<br>SippLink. Max. 15 caractères                                                       | XXXXXX ou défini par<br>l'utilisateur          |
| Patient Location                                                                                                    |                                                                                                    |                                                |
| PV1 1 U < Patient                                                                                                    | Location>^^^^ <cr><ln></ln></cr>                                                                                          |                                                |
| Champ de donnée                                                                                                    | s Description                                                                                                    | Format                                         |
| <patientlocation></patientlocation>                                                                                                    | ID du lit comme enregistrée par<br>SippLink. Max. 15 caractères                                                           | XXXXXX ou défini par<br>l'utilisateur          |
| Observation Reque                                                                                                    | st (OBR):                                                                                                    |                                                |
| OBR 1   71342^M                                                                                                    | DC_DEV_DIURESIS    <observationdate1< td=""><td>rime&gt;   <sippisn><cr><ln></ln></cr></sippisn></td></observationdate1<> | rime>    <sippisn><cr><ln></ln></cr></sippisn> |
| Champ de donnée                                                                                                    | es Description                                                                                                    | Format                                         |
| <observationdate< td=""><td>Time&gt; Date et heure de l'observation.</td><td>AAAAMMJJHHMMSS</td></observationdate<>                                                        | Time> Date et heure de l'observation.                                                                                     | AAAAMMJJHHMMSS                                 |
| <sippisn></sippisn>                                                                                                    | Numéro de série du Sippi                                                                                                  | NNNNNNN                                        |
| Observation/resul                                                                                                    | t (OBX):                                                                                                    |                                                |
| OBX  <setid> <valu< td=""><td>ıeType&gt; <id> 1 <value> <units>     R</units></value></id></td><td><cr><ln></ln></cr></td></valu<></setid>                                 | ıeType>  <id> 1 <value> <units>     R</units></value></id>                                                                | <cr><ln></ln></cr>                             |
| Champ de<br>données                                                                                                    | Description                                                                                                    | Format                                         |
| <setid></setid>                                                                                                    | Numéro courant pour l'observation.<br>Commence à 1.                                                                       | 1NN                                            |
| <valuetype></valuetype>                                                                                                    | alueType> Type de valeur. NM = Numérique, ST = XX<br>Chaîne, TM = Heure                                                   |                                                |
| <id> Identificateur/type de valeur. Un NNNN-N^XXXXXXX^XX<br/>nombre suivi d'une description suivie<br/>de l'origine de définition. LOINC (LN)<br/>ou interne (OBSMED)</id> |                                                                                                    | NNNN-N^XXXXXXX^XXX                             |
| <value></value>                                                                                                    | Valeur du résultat. En <units> selon<br/><valuetype></valuetype></units>                                                  |                                                |
| <units></units>                                                                                                    | Unité suivie de l'origine de définition.<br>UCUM ou FHIR.                                                                 | XXXXX^^XXXX                                    |
| Les identificateurs                                                                                                    | définis <id> sont :</id>                                                                                                  |                                                |
| Identificateur                                                                                                    | Description                                                                                                    |                                                |

9195-9<sup>^</sup>Fluid output urine in and out urethral catheter [Volume]<sup>^</sup>LN Diurèse accumulée totale depuis le début de la mesure.

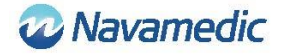

| 9188-4^Fluid output urine 1 hour^LN                                            | Diurèse de l'heure précédente.                                                                                                    |
|--------------------------------------------------------------------------------|----------------------------------------------------------------------------------------------------|
| 9192-6^Fluid output urine 24 hour^LN                                           | Diurèse accumulée depuis l'heure de<br>production de fluide journalière                                                                      |
| 71340-0 <sup>^</sup> Fluid output urine last 15<br>minutes <sup>^</sup> OBSMED | Débit moyen en ml/h pendant les 15<br>dernières minutes                                                                                      |
| 71343-6^Fluid output urine this hour^OBSMED                                    | Diurèse accumulée heure actuelle                                                                                                    |
| 71341-2^BLE link status^OBSMED                                                 | Connected tant qu'un Sippi est connecté.<br>Envoie Disconnected à la déconnexion.                                                            |
| 71342-4^Fluid day time^OBSMED                                                  | Heure de production de fluide journalière.<br>Heure de remise à zéro de la diurèse<br>horaire. Contrôlée par le fichier de<br>configuration. |

#### Données historiques

Lorsqu'un Sippi est connecté, les données historiques des diurèses horaires sont transférées à SippLink. Pour chaque diurèse horaire apparue depuis la dernière connexion, un message ORU R01 HL7 séparé est créé, contenant la 71343-6 Fluid output urine this hour (heure HH:59:59), suivie d'une valeur nulle (heure HH+1:00:00), avec un zéro pour garantir que les valeurs accumulées sont additionnées.

#### Exemple :

MSH|^~\&|PAT\_DEVICE\_OBSMEDSIPPI^41601032|OBSMEDSIPPI|||20170427111913||OR U^R01^ORU\_R01|416010320001|P|2.7|0001

PID|1||19121212-1212^^^^||^^^^U

OBR|1|||71342^MDC\_DEV\_DIURESIS|||20170427095955|||41601032

OBX11NM171343-6^Fluid output urine this hour^OBSMED11131mL^^UCUM111R

MSH|^~\&|PAT\_DEVICE\_OBSMEDSIPPI^41601032|OBSMEDSIPPI|||20170427111913||OR U^R01^ORU\_R01|416010320002|P|2.7|0002

PID|1||19121212-1212||^^^^V

OBR|1|||71342^MDC\_DEV\_DIURESIS|||20170427100000

OBX11NM171343-6^Fluid output urine this hour^OBSMED110mL^^UCUM111R

MSH|^~\&|PAT\_DEVICE\_OBSMEDSIPPI^41601032|OBSMEDSIPPI|||20170427111913||OR U^R01^ORU\_R01|416010320003|P|2.7|0003

PID|1||19121212-1212||^^^^V

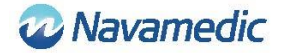

OBR|1|||71342^MDC\_DEV\_DIURESIS|||20170427105955

OBX11NM171343-6^Fluid output urine this hour^OBSMED11327mL^^UCUM111R

MSH|^~\&|PAT\_DEVICE\_OBSMEDSIPPI^41601032|OBSMEDSIPPI|||20170427111913||OR U^R01^ORU\_R01|416010320004|P|2.7|0004

PID|1||19121212-1212||^^^^V

OBR|1|||71342^MDC\_DEV\_DIURESIS|||20170427110000

OBX11NM171343-6^Fluid output urine this hour^OBSMED110mL^^UCUM111R

### Données périodiques

Tant que Sippi est connecté, les messages ORU R01 HL7 sont envoyés périodiquement avec un intervalle de 1 minute.

## **Exigences d'installation**

Ordinateur avec Windows 7 ou Windows 10

Un port USB libre

Support d'installation (mémoire USB SippLink)

Dongle USB Laird BT900-US Bluetooth Low Energy

Vérifiez auprès de votre fournisseur d'informatique si un pilote doit être installé manuellement avant de recevoir les données de SippLink.

## Installation

Pour installer et exécuter le logiciel SippLink, il est important de vérifier que les fichiers de configuration contiennent les données correctes pour l'environnement dans lequel sera exécuté le logiciel. Normalement, des droits d'administrateur sont requis pour installer le logiciel.

Les données sont envoyées au serveur par transfert TCP/IP et cette adresse et ce port doivent donc être ouverts si un pare-feu est utilisé. Notez qu'un logiciel antivirus risque également de créer un conflit avec l'installation de SippLink.

### Fichier exécutable autonome

Aucune installation n'est requise, mais le fichier exécutable et ses fichiers d'aide (le contenu du répertoire SippLink\_StandAlone sur la mémoire USB) sont copiés vers un répertoire accessible par l'utilisateur. L'utilisateur doit également disposer des droits d'écriture pour ce répertoire afin que le journal fonctionne. Pour permettre aux clients de partager les mêmes fichiers de configuration et de ne pas avoir à copier les fichiers vers des terminaux locaux, il est possible de placer le répertoire sur un disque Web, où les fichiers de journal sont créés dans des sous-répertoires nommés avec le nom de l'ordinateur correspondant.

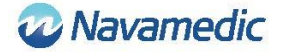

- 1. Copiez les fichiers depuis le répertoire SippLink\_StandAlone vers un répertoire approprié.
- 2. Créez un raccourci vers le fichier exécutable à un endroit approprié.
- 3. Installez les pilotes du dongle BLE. Reportez-vous à Installation des pilotes cidessous pour des informations et la recherche de pannes.

### Installation des pilotes du dongle Laird BT900-US

Les pilotes du dongle se trouvent sur la mémoire USB dans le répertoire Dongle\_Driver. Installez les pilotes en exécutant le fichier CDM21228\_Setup.exe.

### Installation du dongle BLE

Insérez le dongle BLED dans un port USB libre sur votre ordinateur.

### **Recherche de pannes**

| Message d'erreur                                                 | Description/traitement                                                                                                    |
|------------------------------------------------------------------|----------------------------------------------------------------------------------------------------|
| SippLink a perdu la connexion avec<br>le service en arrière-plan | L'installation a-t-elle été réalisée correctement ?                                                                                                    |
|                                                                  | Si le logiciel a été installé pour être exécuté en tant<br>que fichier exécutable autonome, tous les fichiers<br>du répertoire doivent être copiés.                                                                                                    |
| SippLink a perdu la connexion avec<br>le dongle BLE              | SippLink n'a pas pu se connecter au dongle BLE.<br>Vérifiez que le dongle est inséré dans l'ordinateur<br>et contrôlez le pilote dans le Gestionnaire de<br>périphériques (devmgmt.msc). Au besoin, indiquez<br>manuellement le port COM. Voir<br>Installation/Configuration ci-dessus. |
| SippLink ne peut pas se connecter<br>au port TCP/IP              | SippLink ne peut pas ouvrir le port TCP/IP sur le<br>serveur. Contrôlez les fichiers de configuration et<br>le pare-feu. Effectuez un test ping avec le serveur.                                                                                                    |
| Le fichier de configuration contient des erreurs                 | Contrôlez les fichiers de configuration. Voir<br>Réglages ci-dessus.                                                                                                    |

## **Support client**

Navamedic Medtech AB Krokslätts Parkgata 4 SE-431 68 Mölndal Suède

E-mail : medtech@navamedic.com

www.sippicare.com

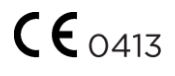